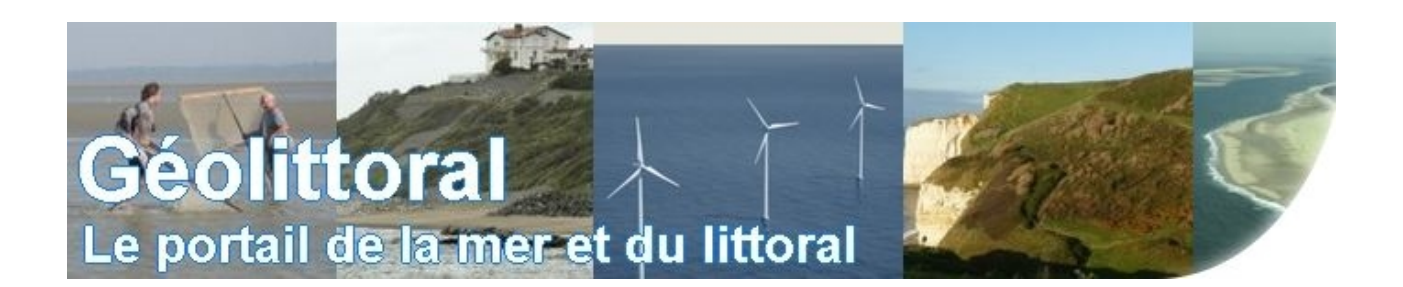

| 25 janvier 2017 | Procédure pour création compte CERBERE |
|-----------------|----------------------------------------|
|                 |                                        |

| <b>ape 1</b> _clic<br>p://extranet2.ge | quer sur l'url de connexion au site extranet de Géolittoral<br>eolittoral.developpement-durable.gouv.fr). Vous arrivez à la page suivante :                                                                          |
|----------------------------------------|----------------------------------------------------------------------------------------------------|
| Liberté - Egalité - Fraseraité         | MINISTÈRE DE L'ENVIRONNEMENT, DE L'ÉNERGIE ET DE LA MER<br>MINISTÈRE DU LOGEMENT ET DE L'HABITAT DURABLE                                                                                                    |
| KEPUBLIQUE FRANÇAISE                   | Portail d'authentification Cerbère                                                                                                    |
|                                        | ☐ Mobile ★★↑Connexion 善Déconnexion ▲Mon compte ﷺ <b>= 0</b> Aide Authentification                                                                                                    |
|                                        | Authentification par mot de passe                                                                                                    |
|                                        | Saisissez votre identifiant Cerbère et votre mot<br>de passe.                                                                                                    |
|                                        | Votre identifiant                                                                                                    |
|                                        | Connexion                                                                                                    |
|                                        | Mot de passe inconnu ? Créer mon compte                                                                                                    |
|                                        | Agents de l'Agriculture - hors DDT(M)                                                                                                    |
|                                        | Vous êtes agent du Ministère de l'Agriculture hors DDT(M), vous pouvez vous authentifier sur le portail EAP.<br>Authentification EAP.                                                                                |
|                                        | Conditions générales d'utilisation<br>© Ministère de l'Environnement, de l'Énergie et de la Mer<br>Ministère du Logement et de l'Habitat durable<br>Bureau de la sécurité des systèmes d'information (SG/SPSSI/PSI4) |
|                                        | Version 5.0.2-œab07                                                                                                    |

<u>Étape 2.</u>, sous l'encadré « Connexion », sélectionnez "Créer mon compte". Vous arrivez à la page suivante :

| Liberté - Egalisé - Francris | MINISTÈRE DE L'ENVIRONNEMENT, DE L'ÉNERGIE ET DE LA MER<br>MINISTÈRE DU LOGEMENT ET DE L'HABITAT DURABLE                                                                                                    |
|------------------------------|----------------------------------------------------------------------------------------------------|
| RÉPUBLIQUE FRANÇAISI         | Portail d'authentification Cerbère                                                                                                    |
|                              | ☐ Mobile ⊡िConnexion l Déconnexion L Mon compte ﷺ                                                                                                    |
|                              | Votre profil                                                                                                    |
|                              | Vous êtes un professionnel                                                                                                    |
|                              | Vous souhaitez créer un compte dans le cadre de votre activité professionnelle.                                                                                                    |
|                              | Votre entreprise ou administration est établie en France.                                                                                                    |
|                              | Votre entreprise est établie à l'étranger.                                                                                                    |
|                              |                                                                                                    |
|                              | Vous êtes un particulier                                                                                                    |
|                              | Vous souhaitez créer un compte pour vos démarches administratives personnelles.                                                                                                    |
|                              | Créez votre compte particulier.                                                                                                    |
|                              | Annuler                                                                                                    |
|                              | Conditions générales d'utilisation<br>© Ministère de l'Environnement, de l'Énergie et de la Mer<br>Ministère du Logement et de l'Habitat durable<br>Bureau de la sécurité des systèmes d'information (SG/SPSSI/PSI4) |
|                              | Version 5.0.2-ceab07                                                                                                    |

<u>Étape 3.</u> sélectionnez le cas qui vous concerne puis renseignez les informations demandées en suivant les instructions à l'écran. Pour connaître le numéro SIREN de votre entreprise ou de votre administration, allez sur le site « www.infogreffe.fr ».

| Exemple d'une fenêt         | tre d'affichage de saisies (création d'un compte CERBERE pour un particulier)                                                                                                    |  |
|-----------------------------|----------------------------------------------------------------------------------------------------|--|
| Libert - Egalar - Francesta | MINISTÈRE DE L'ENVIRONNEMENT, DE L'ÉNERGIE ET DE LA MER<br>MINISTÈRE DU LOGEMENT ET DE L'HABITAT DURABLE                                                                                                    |  |
| REPUBLIQUE PRANÇAISE        | Portail d'authentification Cerbère                                                                                                    |  |
|                             | 🔲 Mobile 📧 Connexion 🖻 Déconnexion 💄 Mon compte 🚟 📰 🛛 🚱 Aide<br>Créer mon compte                                                                                                    |  |
|                             | Votre identité                                                                                                    |  |
|                             | Civilité * O Mme O M.                                                                                                    |  |
|                             | Nom *                                                                                                    |  |
|                             | Prénom *                                                                                                    |  |
|                             | Adresse mail *                                                                                                    |  |
|                             | Confirmation adresse mail *                                                                                                    |  |
|                             |                                                                                                    |  |
|                             | Adresse postale                                                                                                    |  |
|                             |                                                                                                    |  |
|                             | Ville Pays * FRANCE v                                                                                                    |  |
|                             | Téléphone                                                                                                    |  |
|                             | Mobile                                                                                                    |  |
|                             | * Champs obligatoires                                                                                                    |  |
|                             | Précédent Suivant                                                                                                    |  |
|                             |                                                                                                    |  |
|                             | Conditions générales d'utilisation<br>© Ministère de l'Environnement, de l'Énergie et de la Mer<br>Ministère du Logement et de l'Habitat durable<br>Bureau de la sécurité des systèmes d'information (SG/SPSSI/PSI4) |  |
|                             | Version 5.0.2-ceab07                                                                                                    |  |
| <u> </u>                    | · · · · · · · · · · · · · · · · · · ·                                                                                                    |  |
| Etape 4. n'oublie           | ez pas de valider l'inscription en cliquant sur le lien recu dans votre boite mail                                                                                                    |  |

Ensuite, pour vous permettre d'accéder à l'espace protégé, vous devez nous communiquer les informations suivantes : **nom, prénom et adresse mél du compte CERBERE** que vous venez de créer. Pour nous joindre, veiller utiliser le formulaire de la rubrique « Contactez-nous » (accessible à partir du bas de la page d'accueil de site public Géolittoral : http://www.geolittoral.developpement-durable.gouv.fr)